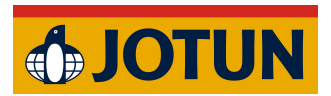

Jotun Installation Guide:

## Sketchup Mac

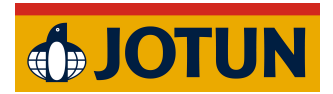

- 1. Download the addon.
- 2. Open SketchUp.
- 3. Open Extension Manager from the Window menu.

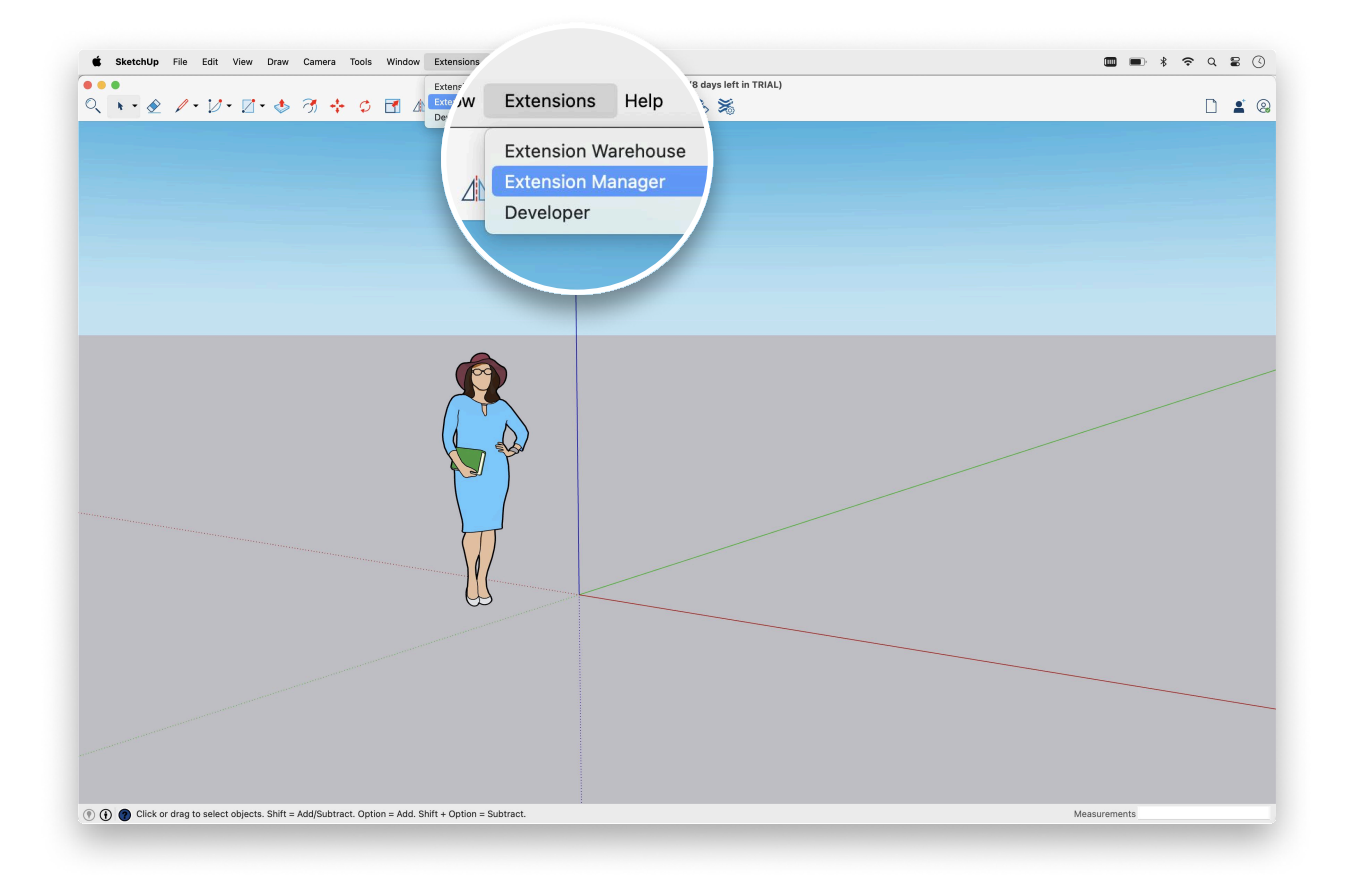

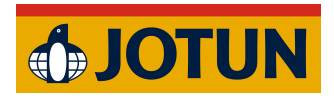

## 4. Click Install Extension.

|                   |                              | Extension Manager |          |          |                  |   |  |
|-------------------|------------------------------|-------------------|----------|----------|------------------|---|--|
| Extension Manager |                              | Home              | Manage 💶 |          | Hej D. 👤         | ŝ |  |
|                   | Extension Name               |                   |          | Author   | Enable   Disable |   |  |
| D                 | Add Location<br>Signed       |                   |          | SketchUp | Enabled          | > |  |
|                   | Dynamic Components<br>Signed |                   |          | SketchUp | Enabled          | > |  |
|                   | Sandbox Tools<br>Signed      |                   |          | SketchUp | Enabled          | > |  |
|                   |                              |                   |          |          |                  |   |  |
|                   |                              |                   |          |          |                  |   |  |
|                   |                              |                   |          |          |                  |   |  |
|                   |                              |                   |          |          |                  |   |  |
|                   |                              |                   |          |          |                  |   |  |
|                   | Install Extension            |                   |          |          |                  |   |  |
|                   | Install Extension            |                   |          |          |                  |   |  |

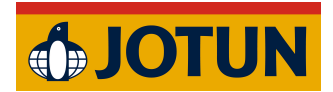

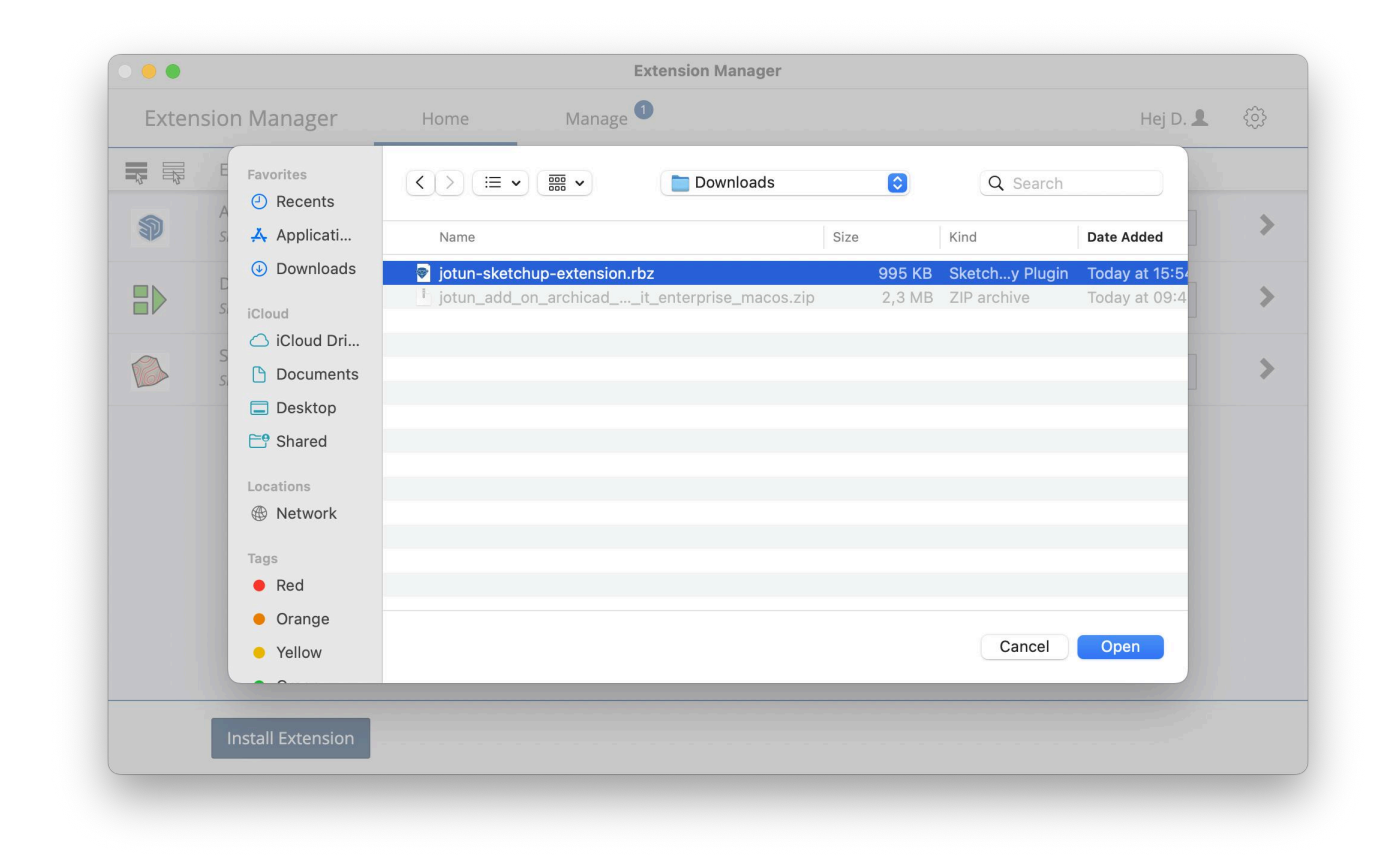

5. Select the downloaded Add-On (RBZ file) and click Open.

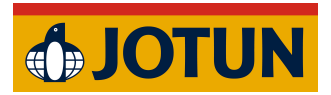

6. The Add-On should now be visible in the top menu bar under the Extensions tab.

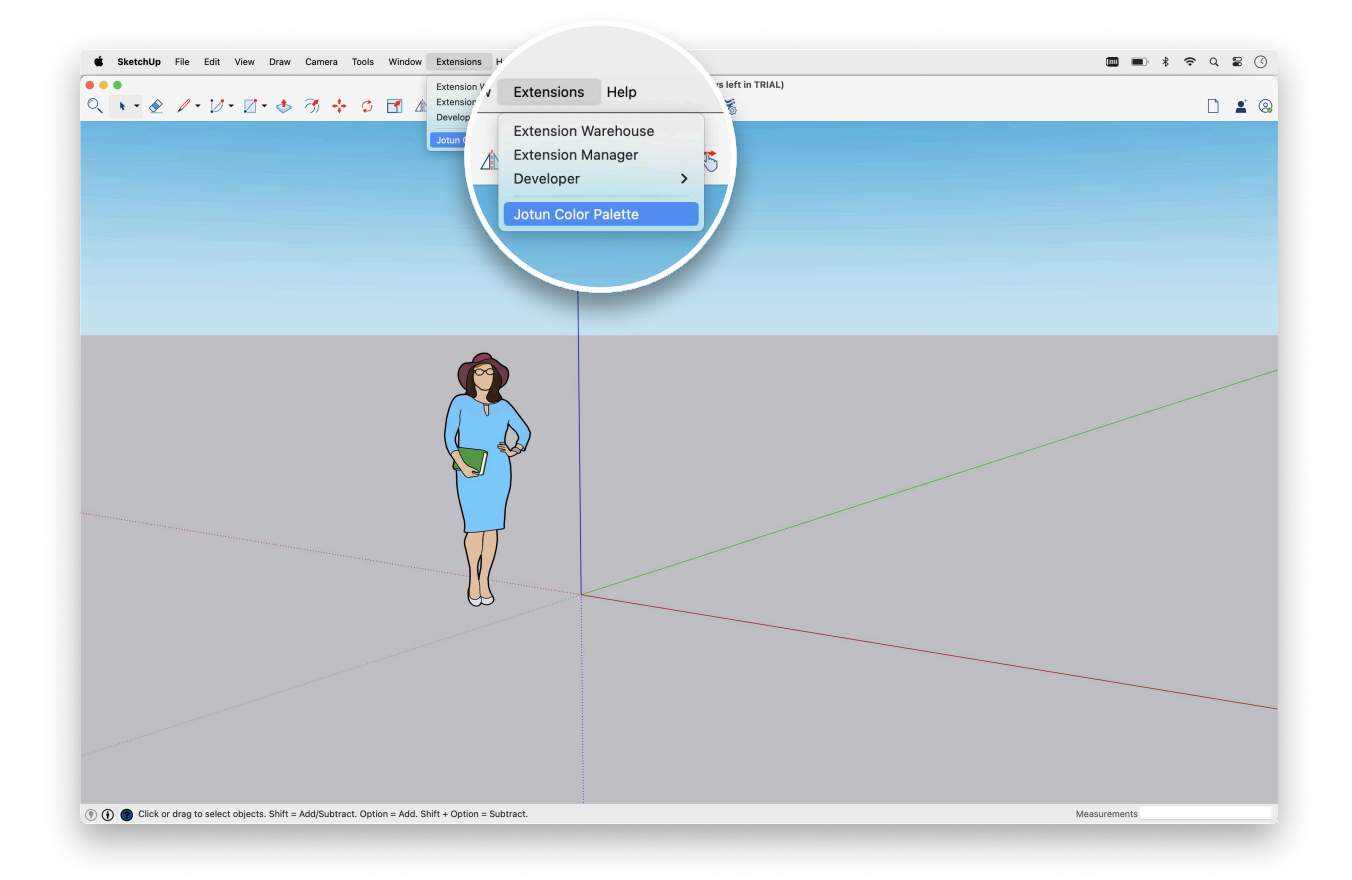